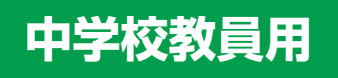

# 2024年度入試 出願状況照会の手引き

# 静岡学園高等学校

# 出願状況照会サイト利用時 必要項目メモ欄

| 利用申請期間       | 令和5年11月6日(月) 9:00~<br>令和6年2月20日(火) 13:00 | 静岡県内・・・中学        |
|--------------|------------------------------------------|------------------|
| 申請用<br>キーワード |                                          | -<br>校長宛に文書通     |
| 出願状況<br>照会期間 | 令和6年1月11日(木) 9:00~<br>令和6年2月29日(木) 15:00 | <br> 知いたします。<br> |
| ユーザーID       |                                          | 中学校が設            |
| パスワード        |                                          | 定します。            |

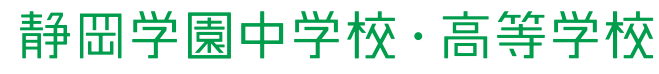

静学 検索、

〒420-0833 静岡市葵区東鷹匠町25 Tel 054-200-0191 www.shizugaku.ed.jp 2 info@shizugaku.ed.jp

## 1 はじめに

本校では高校入試において Web 出願サイト「miraicompass」を利用しており、サイト上で手続きした志願者を確認できる「出願状況照会サイト(中学校用)」をご用意しております。照会サイトでは、中学校から本校への出願書類「出願状況一覧表」を出力することができます。

本校への志願者が出た場合、本手引と申請用キーワードにより、照会サイトの利用申請をお願いします。申請用キー ワードは手引表紙に示す方法で入手してください。本手引が複数必要な方は、本校 HP から PDF 版をダウンロードし てご利用ください。

(志願者用)Web出願サイト https://mirai-compass.net/usr/szgakuh/common/login.jsf

(中学校用)出願状況照会サイト https://mirai-compass.net/adm/pubAdmin/loginSchSelect.jsf

# 2 Web 出願サイトの入力指導について

#### (1) 「出願情報登録用紙」の使用

志願者が Web 出願サイトを利用できるのは 1 月 11 日(事前入力開始日)以降です。それ以前に入力項目を確認 したり、下書きをするための用紙となります。募集要項の巻末に用紙がありますので、必要部数を取り寄せのうえ、 ご利用ください。募集要項は本校 HP から PDF 版もダウンロードできます。お急ぎの場合にご活用ください。

#### (2)「申込内容確認書」の使用

志願者が Web 出願サイト上で入力を進めると、志願者側で出力できるようになります。個々の入力内容を A4 用 紙で確認できますので、中学校の判断により提出を求めてください。(本校への提出は不要です)

#### (3)「出願状況照会サイト」の使用

志願者がWeb出願サイト上で入力を進めると、中学校側で一覧表を確認できるようになります。志願者確定後は「出願状況一覧表」を出力していただき、その並び順に沿って調査書の提出をお願いします。

#### (4) その他お困りの場合

① Web・プリント環境が整っていない場合

志願者のご家庭に上記環境が整っていない場合は、本校にお問い合わせください。なお、Web 出願サイトには スマートフォンからアクセスでき、パソコンを利用する必要はありません。上述の「申込内容確認書」の提出を 中学校が志願者に求めない限り、志願者が印刷するものは特にありません。

②入力できない文字(外字)がある場合

戸籍同一の漢字が外字にあたる場合、Web 出願サイト上では代わりの漢字を入力してください。志願者が入力し た漢字は受験票~合格発表まで使用します。正式な漢字は入学手続書類で回収し、入学後よりお取り扱いします。 ③ミドルネームがある場合

ミドルネームは「姓名」欄のうち、「名」に入力してください。

④ Web 出願完了後に修正がある場合

中学校経由で修正を依頼してください。本校で出願情報の修正を行います。ただし、入試区分(単願・併願)の 修正はできません。受験料の返金もできませんのでご注意ください。受験料の納入前であれば、志願者がマイページにログインし、出願情報を修正することができます。

# 3 出願状況照会サイトの利用方法について

## (1) 出願状況照会サイトにアクセスしてユーザ登録を申請する

| 出願扶況願会(学校遵訳)                                                                                                    |                                                                                                    |
|----------------------------------------------------------------------------------------------------|----------------------------------------------------------------------------------------------------|
| 学校選択<br>東京を選択のうえ、「ログインハ」ボタンをのリックしてください、<br>ユーザ毎線準備が必済みでない。場合は、下在「ユーザ毎線準備する方はこもら」からお学校さくだめい。<br>単んでくてさい<br>・<br>・<br>・<br>・<br>・<br>・<br>・<br>・<br>・<br>・<br>・<br>・<br>・                                                                                                    | 録申請へ」ボタンを押してください。初め<br>てアクセスした方は必ずこの操作をしてく<br>ださい。<br>本校と同じWeb出願サイト「ミライコン<br>パス」利用校の案内を受け、初回ユーザ登<br>録がお済みの場合は不要です。その場合は<br>P3(2)へ進んでください。                                                                                       |
|                                                                                                    | ユーザ登録申請(申請先学校選択)                                                                                                    |
| ユーザ登録中間する方はこちら<br>出版状況を得会するには、得会を特徴する学校ヘユーザ登録の中間をする必要があります。<br>ユーザ登録を希望する場合は、11-15日時間に、1月の大きクリックし、お羊根含くたさい。<br>第月見登録はこちら<br>新見登録はこちら                                                                                                    | 中国先学校選択 学校理解えた 中華内国際部 中華天子<br>中華大学校選択<br>単語文学校選択<br>単語文学校選択<br>単語文界会を希望する(ユーザ音频中語する)学校を選択してください。<br>学校を選択してください。<br>学校を選択のうた。(学校で解説入力、オタンをクリンタリたてください。<br>学校を通知のうた。(学校で解説入力、オタンをクリンタリたてください。                                    |
| 「学校を検索」のリストボックスから本校<br>を検索し、「選択」ボタンを押してください。<br>その下の「選択中の学校」に本校が表示さ<br>れていることを確認し、「学校情報入力へ」<br>ボタンを押してください。                                                                                                    | <sup>学校を映編</sup>                                                                                                    |
| ユーザ登録申請(学校情報入力)                                                                                                    | 画面の指示に従って入力してください。                                                                                                    |
| 中原先学校星织 >> 学校清報入力 >> 中原內语建想 >> 中原內子                                                                                                    | 入力後、「申請内容確認へ」ボタンを押してください。                                                                                                    |
| 申請先学校     本校に確認       学校情報入力     単純年生生生生生       最低金属前してください     ・       通してください     ・       現代でださい     ・       現代でださい     ・       現代でださい     ・       現代でださい     ・       現代でださい     ・       現代でください     ・       現代でたさい     ・       現代でたさい     ・       現代でたさい     ・       現代でたさい     ・       現代でたさい     ・                                                                                                    | <ul> <li>静岡県内…中学校長宛に別途文書通知します。</li> <li>静岡県外…本校までお問い合せください。</li> <li>担当者氏名</li> <li>進路指導主事 or 学年主任で登録してください。</li> <li>ユーザID・パスワード</li> <li>貴校関係教員が全員で使用するため、共通ID・パスワードとして設定し、校内で管理してください。</li> <li>(パスワードの再発行はできません)</li> </ul> |
| 学校取代表。                                                                                                    |                                                                                                    |
|                                                                                                    |                                                                                                    |
| ユーザ青娘                                                                                                    | ユーザ整録申請(申請内容確認)                                                                                                    |
| T-AID* (AUNISSIOT)                                                                                                    | 中國民学校選択 》 学校的制入力 》 中國民族音話 》 中國民主                                                                                                    |
| UX2−F×                                                                                                    |                                                                                                    |
| パスワード(株式用)* * TEDER#15年がパワン・ドリロセレイション、 * TEDER#15年のゲリン・ドリロセレイション、 * TEDER#15日のゲリン・ドレン・・ * TEDER#15日の「ビーレーン・ * 「日本市大学」(日本市大学)(日本市大)(日本市大)(日本市大学)(日本市大学)(10)(10)(10)(10)(10)(10)(10)(10)(10)(10 | 中請先学校の補認<br>学校8<br>(株学事業等学校 (テスト)<br>学校8<br>(株学事業等学校 (テスト)<br>学校8<br>(株学事業等学校 (テスト)<br>(株学事業等学校 (テスト)<br>(株学事業)                                                                                                    |
|                                                                                                    | <b>袁松省 随同半副中学校</b>                                                                                                    |
| 反 る 中原内容能的へ                                                                                                    | 940KK4 時芋 太郎                                                                                                    |
|                                                                                                    | 超当然此名 静学 次郎                                                                                                    |
|                                                                                                    | درین – ۲۵۰ و همیتی<br>d(baukepublic) کرماندرار ا                                                                                                    |
| 入力内容をご確認のうえ 「コーザを由語」                                                                                                    | ユーザ情報の確認                                                                                                    |
| ボタンを押してください。メールアドレス                                                                                                    |                                                                                                    |
| を登録された場合、「申請完了メール」が                                                                                                    | バスコード (スガレビン(スワード)                                                                                                    |
| 届きます。本校での申請内容承認後(数日                                                                                                    | ◎ 希請除の外角変更はできません。上副中語外角に語りはありませんか。                                                                                                    |
| 以内)、「承認完了メール」が届きます。そ                                                                                                    | 夏 ◎ ユーザを甲離 裏面続きく                                                                                                    |

## (2) ID・パスワードでログインして出願状況を照会する

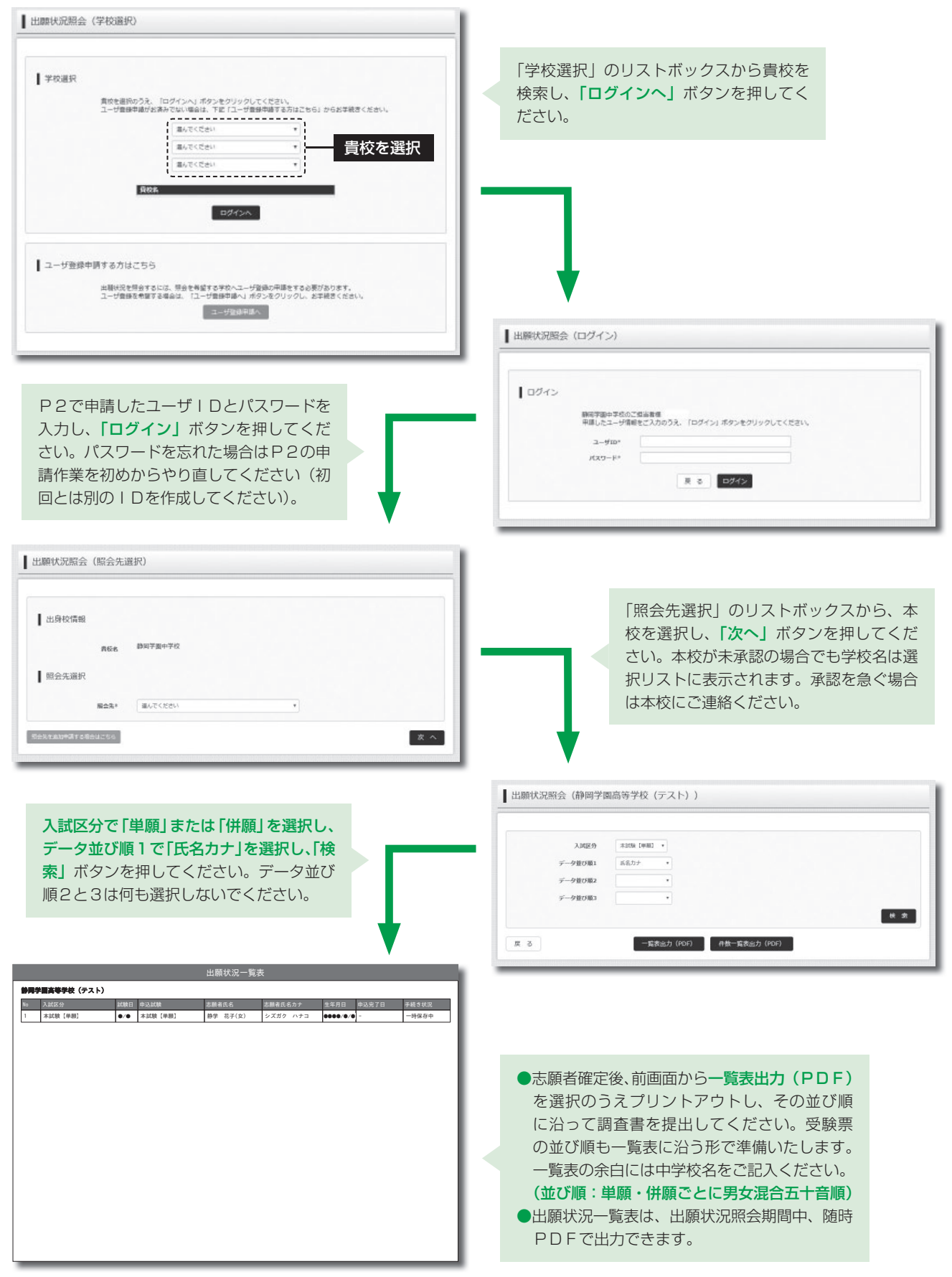

### [注意事項]

受験番号は中学校ごとに連番とし、単願五十音順→併願五十音順になる予定です。ただし、状況によって欠番になったり、 連番にならない可能性があります。あらかじめ、ご了承ください。